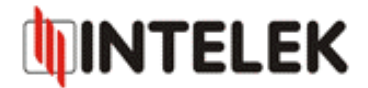

# Postup pro aktualizaci firmware Signamax 500 - 7608FE1GC, 500 - 7612GE2GS

1) Pro aktualizaci firmware je nutné použít webový prohlížeč Microsoft Internet Explorer verze 8.0 a vyšší! Doporučujeme také zálohovat celé nastavení zařízení a vypnout firewall na PC ze kterého je prováděna aktualizace.

2) Pro celou aktualizaci firmware je nutné stáhnout nejen nejnovější firmware ale také TFTP Server (doporučujeme např. Tenda TFTP Server) viz. Obr. 1.

| 7 TENDA Tftp      |                      |   | _ 🗆 🔀            |
|-------------------|----------------------|---|------------------|
| Current Directory | C:\new               |   | Browse           |
| Server interface  | 10.8.2.117           | • | Show <u>D</u> ir |
| Tftp Server Tft   | Client Syslog server |   |                  |
|                   |                      |   |                  |
| Current Action    | Listening on port 69 |   |                  |
| About             | <u>S</u> ettings     |   | <u>H</u> elp     |

Obr. 1: Tenda TFTP Server

3) Po stažení nové verze firmware spusť te TFTP Server. V okně serveru zvolte IP adresu serveru (PC na kterém provádíte aktualizaci) – "*Server interface*". Dále zvolte umístění souboru nového firmware – Current Directory pomocí "*Browse*" viz. Obr. 2.

| <u>B</u> rowse   |
|------------------|
| Show <u>D</u> ir |
|                  |
|                  |
|                  |
|                  |

Obr. 2: Výběr IP adresy serveru a umístění souboru firmware

#### INTELEK spol.s r.o., Vlárská 953/22, 627 00 Brno, CZ Technická podpora: +420 533 338 824, +420 533 338 805 support@intelek.cz

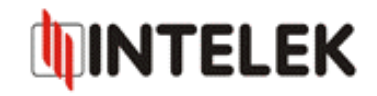

4) Nyní je nutné nastavit potřebné údaje pro upgrade switche. V levém menu ve složce "*System Utility*" zvolte položku "*Update Firmware*". Zde je potřeba nastavit typ protokolu "*TFTP*" (pokud provádíte upgrade přes protokol FTP, je postup obdobný), dále je potřeba zvolit typ souboru "*Firmware*", nastavit IP adresu TFTP serveru (uživatelské jméno a heslo není potřeba vyplňovat, pokud není nastaveno na samotném TFTP serveru). V položce "*File location*" je potřeba zadat celý název firmwaru **včetně přípony!** Jednotlivé kroky lze vidět na Obr. 3.

| Update Firmware       |                                     |  |
|-----------------------|-------------------------------------|--|
|                       |                                     |  |
| Protocol              | TFTP                                |  |
| File Type             | Firmware 💌                          |  |
| Server Address        | 192.168.0.13                        |  |
| User Name             |                                     |  |
| Password              |                                     |  |
| File Location         | Signamax_500-7612GE2GS_fw-10711.bin |  |
| Get Put Stop Up       | odate                               |  |
| Transmitting Progress | 0%                                  |  |
| Transmitting State    |                                     |  |
| OK                    |                                     |  |

Obr. 3: Nastavení jednotlivých údajů pro upgrade switche

5) Zvolte tlačítko "*Get*". V tuto chvíli je aktivován proces přenosu firmwaru do switche. V položce "*Transmitting Progress*" lze sledovat průběh přenosu.

| Update Firmware       |                                                          |  |
|-----------------------|----------------------------------------------------------|--|
|                       |                                                          |  |
| Protocol              | TFTP                                                     |  |
| File Type             | Firmware 💌                                               |  |
| Server Address        | 192.168.0.13                                             |  |
| User Name             |                                                          |  |
| Password              |                                                          |  |
| File Location         | Signamax_500-7612GE2GS_fw-10711.bin                      |  |
| Get Put Stop Up       | odate                                                    |  |
| Transmitting Progress | 12%                                                      |  |
| Transmitting State    | TFTP: Getting file [Signamax_500-7612GE2GS_fw-10711.bin] |  |
| OK                    |                                                          |  |

Obr. 4: Průběh nahrávání firmware do switche

#### INTELEK spol.s r.o., Vlárská 953/22, 627 00 Brno, CZ Technická podpora: +420 533 338 824, +420 533 338 805 support@intelek.cz

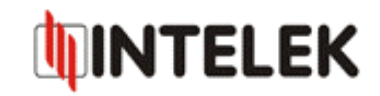

6) Jakmile je přenos firmware kompletní, je potřeba zvolit tlačítko "*Update*". Následně zobrazenou zprávu potvrďte tlačítkem "*OK*", viz. Obr. 5.

| Protocol           | TFTP                                                         |  |  |
|--------------------|--------------------------------------------------------------|--|--|
| File Type          | Firmware                                                     |  |  |
| Server Address     | 192.168.0.13                                                 |  |  |
| User Name          | Zpráva z webové stránky 🛛 🔀                                  |  |  |
| Password           | System Wil Automatically Reset, Process Updating?            |  |  |
| File Location      | Signan OK Storno                                             |  |  |
| Get Put Stop       | Update                                                       |  |  |
| Transmitting Progr | ess 100%                                                     |  |  |
| Transmitting State | TFTP: get file complete! [Signamax_500-7612GE2GS_fw-10711.bi |  |  |

Obr. 5: Potvrzení upgrade firmware

7) V tuto chvíli dochází k upgrade switche, viz. Obr. 6. Neodpojujte jej od napájení!

| Update Firmware       |                                                   |  |
|-----------------------|---------------------------------------------------|--|
|                       |                                                   |  |
| Protocol              | TFTP 💌                                            |  |
| File Type             | Firmware 💌                                        |  |
| Server Address        | 192.168.0.13                                      |  |
| User Name             |                                                   |  |
| Password              |                                                   |  |
| File Location         | Signamax_500-7612GE2GS_fw-10711.bin               |  |
| Get Put Stop Up       | odate                                             |  |
| Transmitting Progress | 100%                                              |  |
| Transmitting State    | Updating firmwarePlease do NOT turn off the power |  |
| OK                    |                                                   |  |

Obr. 6: Průběh upgrade firmware

### INTELEK spol.s r.o., Vlárská 953/22, 627 00 Brno, CZ Technická podpora: +420 533 338 824, +420 533 338 805 support@intelek.cz

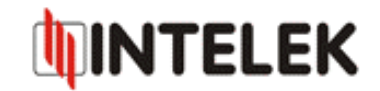

8) Switch po upgrade firmware bude automaticky restartován, viz. Obr. 7. Nyní je proces upgrade firmware kompletní.

| Reboot              |  |  |
|---------------------|--|--|
| System is rebooting |  |  |
| Please wait.        |  |  |

## Obr. 7: Restart switche